## PROCEDURE DE SAISIE DES RESULTATS DU CHAMPIONNAT PAR EQUIPES

Suite à la fermeture du service minitel (décision du Comité Directeur Fédéral du 25 juin 2005), la saisie des résultats se fera désormais sur internet.

Il est rappelé que les résultats de la Pré-régionale à la D2 doivent être saisis **impérativement avant le Dimanche midi**.

Néanmoins, nous vous suggérons de prendre l'habitude d'effectuer la saisie pour toutes les autres divisions (y compris le championnat jeunes, corpos ou vétérans).

<u>Accès au site :</u>

L'accès à la page permettant cette saisie se fait au travers du site de la FFTT : <u>www.fftt.com</u>. Une fois sur le site, cliquer sur le bouton « SPORTIF » en haut.

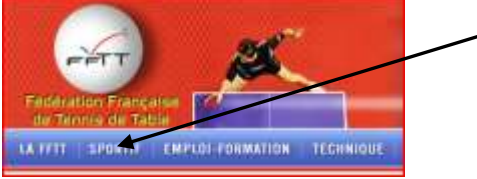

Puis sélectionner dans le menu à gauche « Championnat par équipes »

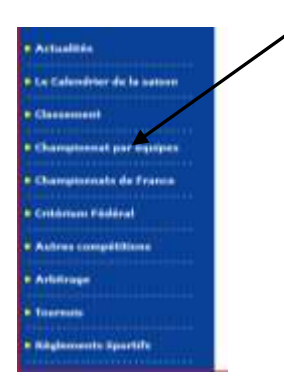

Accéder alors à votre division en choisissant d'abord le niveau (régional ou départemental) en bas à gauche,

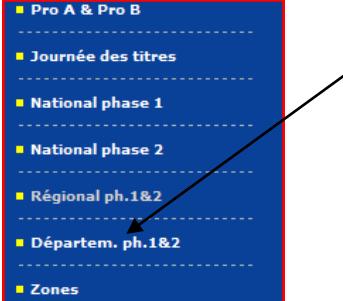

Selon le niveau choisi, sélectionner alors la région ou le département concerné (L07 – BRETAGNE ou D35 – ILLE ET VILAINE).

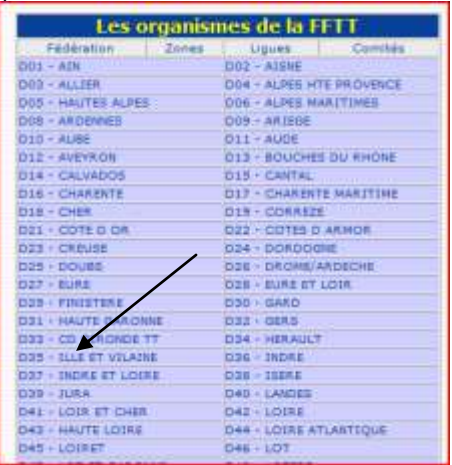

L'écran suivant vous permet alors de sélectionner le championnat désiré :

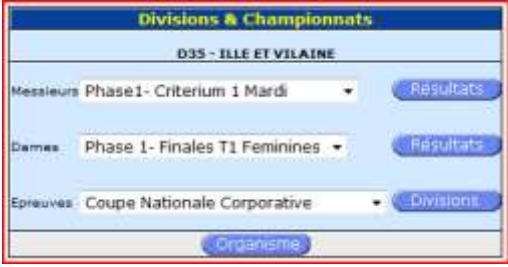

La ligne « Messieurs » permet de choisir un championnat parmi les championnats seniors par équipes. Attention, il y a une ligne pour chaque phase. Les divisions C1 et C2 sont dénommées Critérium 1 Phase 1 pour le Samedi ou Critérium 1 Mardi pour le Mardi. Il n'y a pas de phase pour le critérium du Mardi puisque ce championnat se déroule avec des rencontres aller-retour.

Enfin la ligne « Epreuves » indique les autres championnats par équipes. Vous trouverez notamment à ce niveau le championnat des jeunes (Juniors et Minimes/Cadets), le championnat corpo et le championnat vétérans. Vous pouvez donc également entrer les résultats pour ces rencontres.

Une fois sur l'écran correspondant au championnat désiré, vous pouvez sélectionner la poule en haut (bandeau orange).

|     | Résultats - Division | 1 Phase 1                                          | Autre division                                                                          |                   |       | Div | isiona |     | Organismes |         |    |
|-----|----------------------|----------------------------------------------------|-----------------------------------------------------------------------------------------|-------------------|-------|-----|--------|-----|------------|---------|----|
|     | Poule A              | Poule H                                            | Aste                                                                                    | es rencontres     |       |     |        |     |            |         |    |
|     | /                    | Ces résultats sont publiés par la Fé<br>per la com | idération Francaise de Tennis de table sous<br>mission sportive compétente - ØFFTT-2005 | réserve d'homolog | ation |     |        | _   |            |         |    |
| Clt | Equipe               |                                                    |                                                                                         | Pts               | Joue  | Vic | Nul    | Def | 的肿         | PG      | PP |
| -1  | U.P.E.M. 2           |                                                    |                                                                                         | 1 de 1            | 0     | 0   | 0      | 0   | D          | and the | 0  |
|     | VITRE AURORE 3       |                                                    |                                                                                         | 0                 | 0     | 0   | 0      | 0   | 0          | 0       | O. |
|     | MESSAC GUIPRY 1      |                                                    |                                                                                         | 0                 | 0     | 0   | 0      | 0   | 0          | 0       | 0  |
|     | MONTFORT 4           |                                                    |                                                                                         | 0                 | 0     | 0   | 0      | 0   | 0          | 0       | 0  |
|     | REN TA 6             |                                                    |                                                                                         | 0                 | 0     | 0   | 0      | 0   | 0          | 0       | 0  |
|     | ROZ-BAGUER UP 1      |                                                    |                                                                                         | 0                 | 0     | 0   | 0      | 0   | 0          | 0       | 0  |
|     | REN. C.P.B. 6        |                                                    |                                                                                         | Ċ.                | 0     | 0   | 0      | 0   | 0          | 0       | 0  |
| -   | E.P.S.G. 1           |                                                    |                                                                                         | 0                 | 0     | 0   | 0      | 0   | 0          | 0       | Ô. |

## Saisie d'un résultat :

La saisie du score d'une rencontre n'est possible que dans la période J-10, J+10 (J étant la date officielle de la rencontre) <u>par le club recevant</u>. Dans ce cas, un bouton « MAJ » de couleur bleue apparaît.

| Poule A - journée nº 1 - du 22/09/07 (tour 1) | 1    |                 |      |
|-----------------------------------------------|------|-----------------|------|
| E.P.S.G. 1                                    | -    | MESSAC GUIPRY 1 | MAB  |
| ROZ-BAGUER UP 1                               | 1    | VITRE AURORE 3  | TAM  |
| REN TA 6                                      | - 20 | MONTFORT 4      | MAJ  |
| REN. C.P.B. 6                                 | - 60 | U.P.S.M. 2      | (LAM |

L'écran suivant permet alors de saisir le résultat de la rencontre :

| Sainin            | du résultat   |
|-------------------|---------------|
| 1                 | 2             |
| Votre identifiant |               |
| Mot de parse      |               |
| U S YPORTAISE 1   |               |
| TRINITE SPORTS 1  |               |
| Valge             | r la năsultat |
| Retour            | à la poule    |

L'identifiant à rentrer et le mot de passe sont les mêmes que pour l'accès au SPID.

## <u>ATTENTION : une fois le résultat saisi, vous n'avez plus la possibilité de le modifier. Veuillez donc bien vérifier les valeurs saisies avant de valider le résultat !</u>

Dans le cas d'un forfait, vous de devez pas rentrer de résultats (seule la commission sportive peut décider le résultat attribué). En revanche, en ce qui concerne les divisions Pré-régionales à D2, nous vous demandons de bien vouloir avertir le Comité de ce forfait par email à <u>cdtt35@wanadoo.fr</u> également avant Dimanche midi.